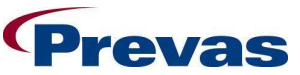

| SAM PPC |               | Datum<br>2008-11-10 | Ref<br>KS011p03b12env1     | Sidnr<br>1(6) |
|---------|---------------|---------------------|----------------------------|---------------|
|         |               | Ansvarig            |                            |               |
|         |               | Magnus Ahle         | én                         |               |
|         | Titel         |                     |                            |               |
|         | Configure Poc | ketPC synchro       | onization on Windows Vista |               |
|         | _             |                     |                            |               |

### Configure PocketPC synchronization on Windows Vista.

Windows Mobile devices support Sync Center, but to sync a Windows Mobile device with a computer running Windows Vista, you must use Windows Mobile Device Center software. You are required to download and install Microsoft Windows Mobile Device Center to get your device compatible with Sync Center and to synchronizing files with your device.

### Install Windows Mobile Center 6.x.

- Download "Microsoft Windows Mobile Device Center Driver for Windows Vista (32-bit)" or "Microsoft Windows Mobile Device Center Driver for Windows Vista (64-bit)" from <u>http://www.microsoft.com/downloads</u>
- 2. Find the downloaded file, right click on it and choose "Run as administrator" continue the installation to the end.

### Set configuration for Windows Mobile Center 6.x

1. When you insert your pocket pc for the first time in the cradle and the USB-cable is connected to your Vista client, then Microsoft Windows Mobile Device Center starts. (You also find Windows Mobile Device Center in your Control Panel).

If you use PPT8800 and not Windows Mobile Center starting then we need to install other drivers to pocket pc, see section "Symbol PPT 8800" at the end of this manual.

2. Enter "Set up your device"

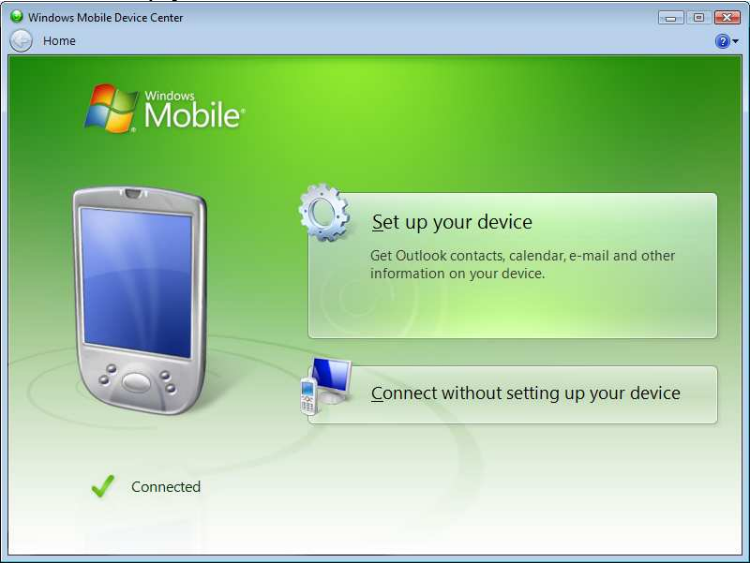

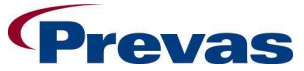

| SAM PPC |                        | Datum<br>2008-11-10 | Ref<br>KS011p03b12env1     | Sidnr<br>2(6) |
|---------|------------------------|---------------------|----------------------------|---------------|
|         |                        | Ansvarig            | ,                          |               |
|         |                        | Magnus Ahle         | ên 🦷                       |               |
|         | Titel<br>Configure Poo | ketPC synchr        | onization on Windows Vista |               |

3. Here we need to set what to be synchronized. We want to only synchronize "Files", check this value and press "Next".

| What kinds of ite     | ims do you want to sync?                                                                                                    |   |
|-----------------------|----------------------------------------------------------------------------------------------------|---|
| he types of content y | rou select will be kent up to date on both your device and the PC                                                                          |   |
|                       | Calendar<br>Outlook has not been configured.                                                                                               | • |
|                       | E-mail<br>Outlook has not been configured.                                                                                                 |   |
|                       | Tasks<br>Outlook has not been configured.                                                                                                  |   |
|                       | Notes<br>Outlook has not been configured.                                                                                                  | E |
| •                     | Mobile Favorites<br>Sync your favorite Web links                                                                                           |   |
| ☑ ]].                 | Files<br>Sync files<br>Sync files between your PC and device. Just place PC files in a special<br>folder located in your Documents folder. | • |

4. Choose a name for you device, press "Set Up".

|                                                                                                    | X  |
|----------------------------------------------------------------------------------------------------|----|
| Set Up Windows Mobile Partnership                                                                                             |    |
| Ready to set up the Windows Mobile partnership                                                                                |    |
| All of your choices will be saved. You can change Windows Mobile partnership settings at any time after setup is<br>complete. |    |
| Device name: SAM's PDA                                                                                                    |    |
| Create a shortcut on the Desktop to Windows Mobile Device Center                                                              |    |
|                                                                                                    |    |
|                                                                                                    |    |
|                                                                                                    |    |
|                                                                                                    |    |
|                                                                                                    |    |
| Set Up Cance                                                                                                    | el |
|                                                                                                    |    |

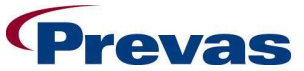

| SAM PPC |                        | Datum<br>2008-11-10     | Ref<br>KS011p03b12env1     | Sidnr<br>3(6) |
|---------|------------------------|-------------------------|----------------------------|---------------|
|         |                        | Ansvarig<br>Magnus Ahle | én                         |               |
|         | Titel<br>Configure Poc | ketPC synchr            | onization on Windows Vista |               |

5. Partnership is now setting up for your device.

|            |                      |                             |                                  |     | 23 |
|------------|----------------------|-----------------------------|----------------------------------|-----|----|
| $\bigcirc$ | Set Up Windows Mob   | ile Partnership             |                                  |     |    |
|            |                      |                             |                                  |     |    |
|            | Setting up part      | nership                     |                                  |     |    |
|            |                      |                             |                                  |     |    |
|            | Please wait while we | set up your partnership wit | h SAM's PDA and save your settin | gs. |    |
|            |                      |                             |                                  |     |    |
|            |                      |                             |                                  |     |    |
|            |                      |                             |                                  |     |    |
|            |                      |                             |                                  |     |    |
|            |                      | <b>1</b>                    |                                  | vi  |    |
|            |                      |                             |                                  |     |    |
|            |                      |                             |                                  |     |    |
|            |                      |                             | 63 % complete                    |     |    |
|            |                      |                             | os is complete                   |     |    |
|            |                      |                             |                                  |     |    |
|            |                      |                             |                                  |     |    |
|            |                      |                             |                                  |     |    |
|            |                      |                             |                                  |     |    |
|            |                      |                             |                                  |     |    |
|            |                      |                             |                                  |     |    |
|            |                      |                             |                                  |     |    |
|            |                      |                             |                                  |     |    |
|            |                      |                             |                                  |     |    |
|            |                      |                             |                                  |     |    |

6. The setup is now finished and your device is ready to be used. Now you can synchronize your device from Sync Center.

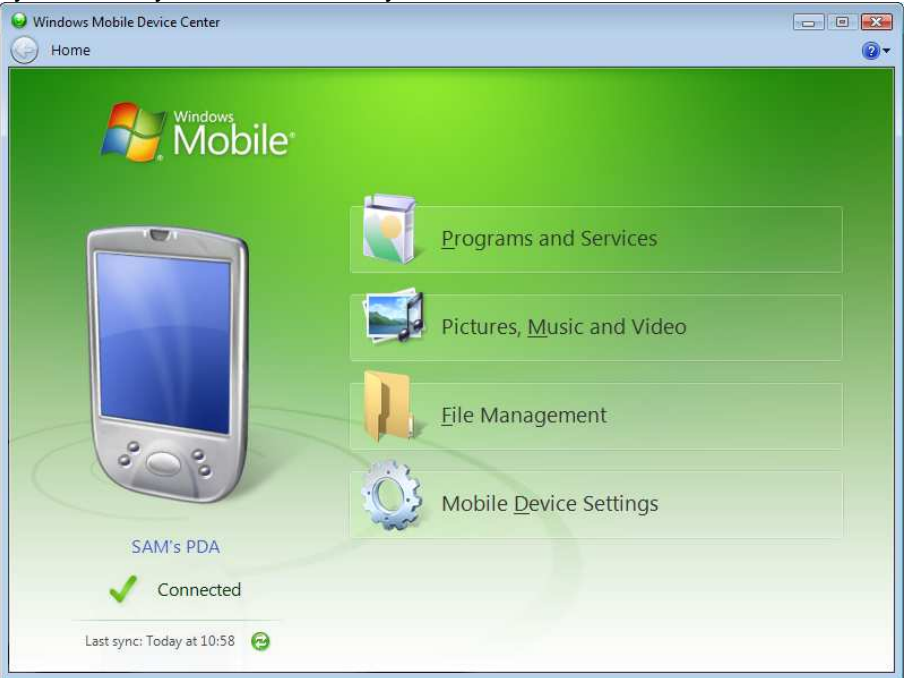

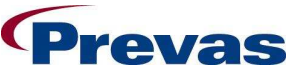

| SAM PPC |                        | Datum<br>2008-11-10     | Ref<br>KS011p03b12env1     | Sidnr<br>4(6) |
|---------|------------------------|-------------------------|----------------------------|---------------|
|         |                        | Ansvarig<br>Magnus Ahle | én                         |               |
|         | Titel<br>Configure Poc | ketPC synchro           | onization on Windows Vista |               |

### Symbol PPT 8800.

When you insert your pocket pc for the first time in the cradle and the USB-cable is connected to your Vista client, then Microsoft Windows Mobile Device Center starts. If not Windows Mobile starting then we need to install other drivers to pocket pc.

- 1. Click "Start" button → right click "Computer" choose "Manage" → select "Device Manager" from the list.
- 2. Find "Other devices" in the list and right click on "Unknown device" choose "Update Driver Software..."

![](_page_3_Picture_6.jpeg)

3. Choose "Browse my computer for driver software"

| G | Update Driver Software - Symbol USB Sync                                                                                                    | <b>X</b> |
|---|----------------------------------------------------------------------------------------------------|----------|
|   | How do you want to search for driver software?                                                                                                    |          |
|   | Search automatically for updated driver software<br>Windows will search your computer and the Internet for the latest driver software<br>for your device. |          |
|   | Browse my computer for driver software<br>Locate and install driver software manually.                                                                    |          |
|   |                                                                                                    |          |
|   |                                                                                                    | Cancel   |

![](_page_4_Picture_0.jpeg)

| SAM PPC |                        | Datum<br>2008-11-10 | Ref<br>KS011p03b12env1     | Sidnr<br>5(6) |
|---------|------------------------|---------------------|----------------------------|---------------|
|         |                        | Ansvarig            |                            |               |
|         |                        | Magnus Ahlé         | én                         |               |
|         | Titel<br>Configure Poc | ketPC synchro       | onization on Windows Vista |               |

# 4. Choose "Let me pick from a list of device drivers on my computer"

|     |                                                                                          | 3      |
|-----|------------------------------------------------------------------------------------------|--------|
|     | Update Driver Software - Symbol USB Sync                                                 |        |
|     |                                                                                          | ٦      |
|     | Browse for driver software on your computer                                              |        |
|     |                                                                                          |        |
|     | Search for driver software in this location:                                             |        |
|     | C:\Users\msah\Documents                                                                  |        |
|     | Include subfolders                                                                       |        |
|     |                                                                                          |        |
|     |                                                                                          |        |
|     |                                                                                          |        |
|     |                                                                                          |        |
|     | Let me pick from a list of device drivers on my computer                                 |        |
|     | This list will show installed driver software compatible with the device, and all driver |        |
|     | software in the same category as the device.                                             |        |
| L 1 |                                                                                          |        |
|     |                                                                                          |        |
|     |                                                                                          |        |
|     | Next Cancel                                                                              | 1      |
|     |                                                                                          | ر<br>ا |

## 5. Select "Mobile devices" and click next

| elect your device's type from the list below. |      |
|-----------------------------------------------|------|
| ommon <u>h</u> ardware types:                 |      |
| Media Center Extender                         | *    |
| Medium Changer devices                        |      |
| I Memory devices                              |      |
| ] Memory technology driver                    |      |
| Mice and other pointing devices               |      |
| Microsoft Common Controller For Windows Class | -    |
| Mobile devices                                |      |
| Modems                                        |      |
| Monitors .                                    |      |
| Multifunction adapters                        |      |
| TMulti-port serial adapters                   |      |
| Vetwork adapters.                             | -    |
|                                               | 1.01 |

![](_page_5_Picture_0.jpeg)

| SAM PPC |               | Datum<br>2008-11-10 | Ref<br>KS011p03b12env1     | Sidnr<br>6(6) |
|---------|---------------|---------------------|----------------------------|---------------|
|         |               | Ansvarig            | in .                       |               |
|         |               | Inaginus Anie       |                            |               |
|         | Configure Poc | ketPC synchro       | onization on Windows Vista |               |

### 6. Select driver "Symbol USB Sync (Microsoft)" and click next

|   |                                                                                                    | ×  |
|---|----------------------------------------------------------------------------------------------------|----|
| 0 | Update Driver Software - Symbol USB Sync                                                                                                    |    |
|   | Select the device driver you want to install for this hardware. Select the manufacturer and model of your hardware device and then click Next. If you have a disk that contains the driver you want to install, click Have Disk. |    |
|   | Snow compatible hardware     Model     Symbol USB Sync (Microsoft Corporation)     Symbol USB Sync (Microsoft)                                                                                                    |    |
|   | This driver is digitally signed.                                                                                                    |    |
|   | Next Cano                                                                                                    | el |

7. Your pocket pc will now been installed correct.

![](_page_5_Picture_5.jpeg)

8. Windows Mobile starts automatic to connect with the pocket pc (Symbol USB Sync).

![](_page_5_Picture_7.jpeg)